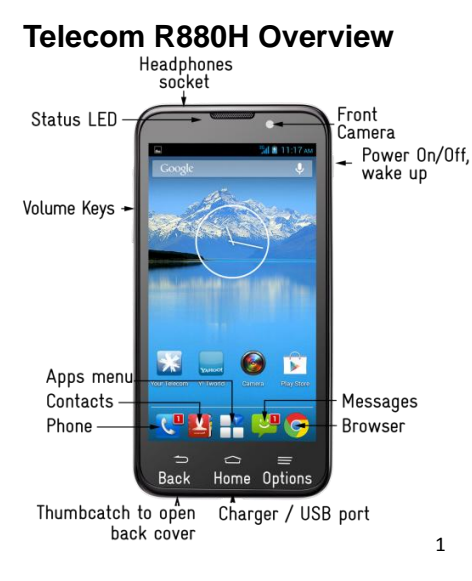

#### **LED Status**

| Red             | ∗ | Less than 90% charge                   |  |
|-----------------|---|----------------------------------------|--|
| Green           | * | More than 90% charge                   |  |
| LED<br>Flashing |   | Message or Missed Call<br>Notification |  |

### Key Functions

| Кеу         | Function                                                                                                    |
|-------------|----------------------------------------------------------------------------------------------------|
| Power Key   | Press to wake up your phone<br>Press and hold to select Silent, Vibrate or Airplane mode, to Reboot your device<br>or power on & off<br>Press to switch your phone to Sleep mode. |
| Back 🝎      | Touch to return to the previous screen<br>Touch to exit applications                                                                                                    |
| Home 🏠      | Touch to go to the Home Screen                                                                                                    |
| Options     | Touch for current Options menu<br>Press and hold to view recent apps                                                                                                    |
| Apps        | View all your system apps                                                                                                    |
| Volume Keys | Press or hold to turn the volume up or down.                                                                                                    |

#### Insert the SIM Card and microSD Card\*

- 1. Open the back cover using the thumb catch on the base of the handset.
- Locate the SIM slot as shown. 2.
- 3. Hold the SIM card with the gold contacts facing down and the cut corner facing the bottom of the phone and push it fully into the slot.
- 3. To increase the memory capacity insert a microSD card (\*optional) up to 32GB as shown. Push it fully into the slot.
- 4. The microSD card is an optional accessory and is not included in the box.

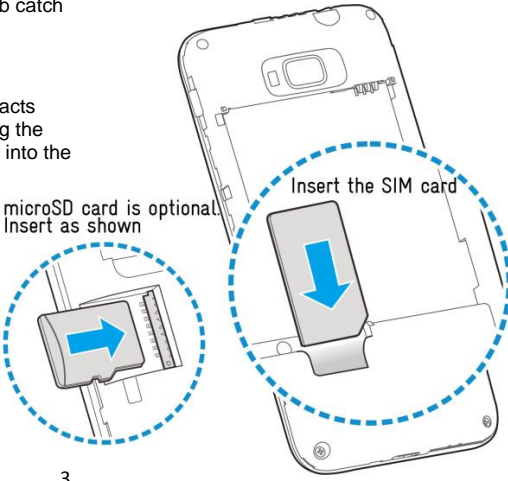

## **Charging the Battery**

Insert the charger lead carefully. Ensure that the plug is inserted with the correct orientation. Do not force the connector into the charger jack. Connect the charger to a standard AC wall outlet. Disconnect the charger when the battery is fully charged. Be careful not to pull on or trip over the lead whilst the handset is plugged in.

#### How much charge have you got?

If the battery is low, there will be a pop-up message on the screen. As you charge your phone, the lock screen will tell you the battery level each time you wake up your phone.

If the phone is on, you'll see the charging icon 1/2 on the status bar.

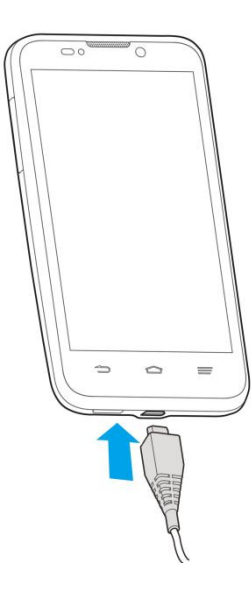

# Powering On/Off

- Press and hold the **Power Key** to turn on your phone.
- To turn it off, press and hold the **Power Key** to open the options menu. Touch **Power off** and then touch **OK**.

### Setting Up for the First Time

When you first power on your phone or after a factory reset enter some settings before use.

- 1. Touch the language field to select the language you want to use and then touch Start.
- 2. Select Wi-Fi, or touch Skip.
- 3. If you use Gmail, touch Yes.
- 4. Touch **No** to create a new Google account. You can also touch **Not now** to set up an account later.
- 5. Configure the Google location options and touch ▶.
- 6. Enter your name which the phone uses to personalize some apps and touch ▶.
- 7. You will be prompted to accept the terms of Google service. Touch I to continue.
- 8. Touch **Finish** to complete the setup.

Further assistance is given in the form of pop ups. Press OK to clear these notices.

#### **The Home Screen**

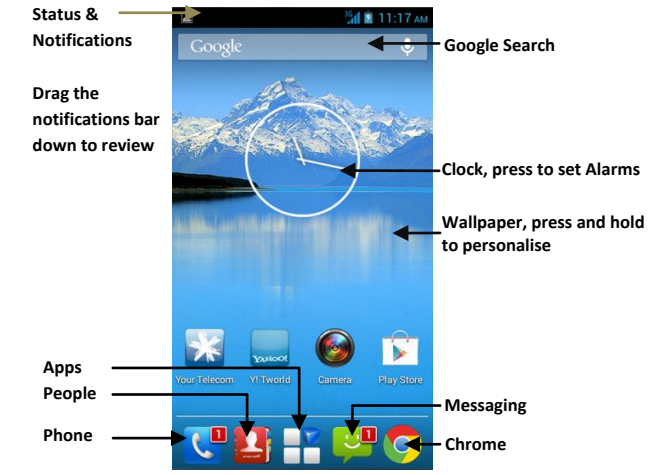

#### **Phone Icons**

|  | 3G                            | Signal strength           |              | No signal                    |
|--|-------------------------------|---------------------------|--------------|------------------------------|
|  | 3G                            | Mobile data in use        | ×            | Flight mode                  |
|  | :)                            | New SMS / New MMS         |              | Bluetooth on                 |
|  | New Email   New Gmail message |                           | ()           | Connected to a Wi-Fi network |
|  |                               |                           | 0            | Alarm set                    |
|  |                               | Battery flat              | <b>(</b> ()- | Portable Wi-Fi hotspot       |
|  |                               | Battery low               | st.          | Ringer off                   |
|  |                               | Battery partially drained | Ņ            | Muted (microphone off)       |
|  |                               | Battery full              | ·Di.         | Vibrate mode                 |
|  | 5/5                           | Battery charging          | 0            | Speaker on                   |
|  | Ŷ                             | USB tethering is on       |              |                              |

# Quick Settings Panel

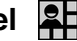

Swipe down from the top of the screen and press the Quick Settings button **2** to open the panel.

You can guickly switch device features on and off.

Blue is enabled, grey is off.

Press the Settings button **T** to open Settings

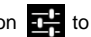

#### Access the full user guide on your device

The full user guide is available in your device.

Go to Apps > User Manual or download a copy from zte.co.nz

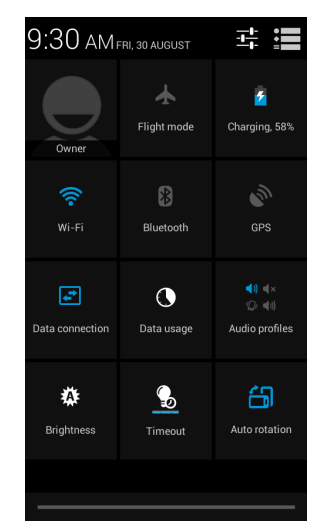